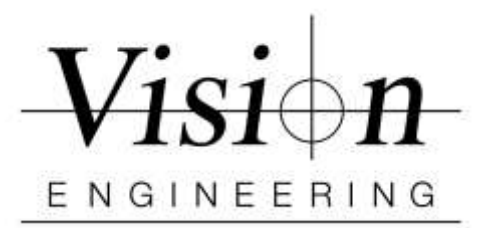

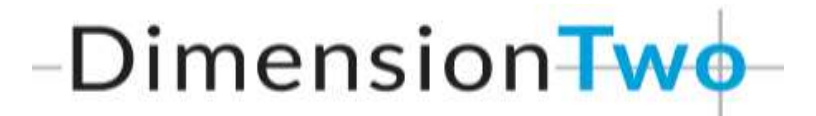

## Quick Install / Setup with

## Lynx EVO Smart Cam5A

- > **Uninstall** all previous versions of Dimension One/Two software if any.
- Insert the security dongle into a USB port and wait until the 'Device driver software installed Successfully' message is displayed before continuing. (Only displayed if those drivers are missing)
- > Install Dimension Two software by clicking "D2v1.20.00Setup.exe"
  - Follow On-Screen Instructions When finished Reboot PC
- > Insert the **D2 Dongle** into the USB port on the PC
- > **Open** the Dimension Two software
- Video Setup
- Click on the **D2** icon in the top right of the screen
- Go to **Settings** and then **Video**
- Select Image Source as "DirectShow"
- Camera Choice as "Basler GenlCam Source"
- Click Done x 2 and CLOSE the Software
- Restart Dimension Two Software
- > Dimension Two is now installed and **ready for use**.